## Maaameti WMS-teenuse kasutamine Bentley Microstation'iga

WMS (*Web Map Service*) online-teenuse standard on toetatud <u>Bentley Microstation'i</u> kõige uuemas redaktsioonis koodnimega "V8i" (ver. 8.11.x.x). Koordineeritud rastertausta lisamise võimalus WMS-i kaudu on täiendus **Raster Manager** dialoogile millega on ühtemoodi varustatud kõik Microstation CAD-platvormi variandid: sh <u>Bentley PowerDraft</u> ning viewer-versioon <u>Bentley Redline</u>. See tähendab et tegemist on standardfunktsiooniga mille kasutamiseks ei ole ilmtingimata vaja täiendavaid GIS-pakette <u>BentleyMap</u> või <u>Bentley PowerMap</u>. Lisaks toetavad WMS standardit ka <u>Bentley GeoWebPublisher</u> ja Geospatial Server. Microstationis keskkonnas toimige järgnevalt:

 Avage Raster Manager aken File -> Raster Manager Maaameti WMS teenuse kasutamiseks valige Raster Manager'i menüüst New-> New WMS

|    | 🛿 Raster Manager : 0 of 0 listed        |                                                   |  |  |  |  |
|----|-----------------------------------------|---------------------------------------------------|--|--|--|--|
|    | <u>File E</u> dit <u>Vi</u> ew <u>D</u> | <u>i</u> splay <u>S</u> ettings <u>U</u> tilities |  |  |  |  |
|    | <u>N</u> ew ►                           | 🔄 🚾 🐛 🛃 🕵 🛤 📲 📰 🎌 🏦 🛸 🛺 🏠 🕧 🗉                     |  |  |  |  |
| ١. | Attach 🕨 🕨                              | 🚺 Image Server                                    |  |  |  |  |
|    | Debach                                  | Description S Model                               |  |  |  |  |
| ľ  | . Deraru                                |                                                   |  |  |  |  |
| I  | De <u>t</u> ach All                     |                                                   |  |  |  |  |
| I  | Reload                                  |                                                   |  |  |  |  |
| 1  |                                         |                                                   |  |  |  |  |

Joonis 1

 Avaneb aken nimega WMS Map Editor, mis lubab määrata serveri URL-i ning seaded, sealhulgas ka koordinaatsüsteemi kirjelduse. Maaameti avaliku WMS teenuse kasutamiseks kirjutage aadressireale: <u>http://kaart.maaamet.ee/wms/alus</u>? Seejärel kuvatakse WMS Map Editori aknasse Available Layers loetelu Maaameti serveri poolt pakutavatest kaardikihtidest.

PS! Kasutusel olevate serveriaadresside salvestamiseks pakutakse URL-i rea lõpus oleva nupuga "Servers..." avanevat eraldi haldurit nimega Servers Manager. Viimane sisaldab juba näidetena ette salvestatud paarikümne avalikku WMS teenust pakkuva serveri aadressi üle maailma.

| Servers Manager                                                                                                    |             |                                    |                                                                     |
|----------------------------------------------------------------------------------------------------|-------------|------------------------------------|---------------------------------------------------------------------|
| 🕼 🗙 🧬 🗞 🛠                                                                                                    |             |                                    |                                                                     |
|                                                                                                    | Connection  | Server                             | ^                                                                   |
| http://www.gis2.nrw.de/wmsconnector/wms/luftbild<br>http://www.gis2.nrw.de/wmsconnector/wms/tabbo<br>http://www.gis2.nrw.de/wmsconnector/wms/waldtyp<br>http://www.gis2.nrw.de/wmsconnector/wms/wsg<br>http://www.idee.es/wms/IGN-corine/IGN-corine<br>http://www.kartenserver.niedersachsen.de/wmsconnector/com |             | Title<br>URL<br>Access Constraints | Maaameti aluskaardid<br>http://xgis.maaamet.ee/wms-pub/alu:<br>NONE |
| http://www.opengis.uab.es/cgibin/wms_iodra<br>http://www.opengis.uab.es/cgibin/beria/MriaMon5_0.cgi<br>http://www.sogis1.so.ch/cgibin/sogis/sogis_uep.wms<br>http://www.2.demis.nl/mapserver/request.asp<br>http://www2.demis.nl/wms/wms.asp?wms=WorldMap&                                                       |             |                                    |                                                                     |
| http://www2.dmsolutions.ca/cgi-bin/mswms_gmap<br>http://xgis.maaamet.ee/wms-pub/alus                                                                                                    | connected 💌 |                                    |                                                                     |
|                                                                                                    |             |                                    | Ok Cancel                                                           |

Joonis 2

3. Andmekihi kaardile toomiseks tuleks tuleb esmalt loetelust soovitud kiht valida ning see järel vajutada nupule **Add to Map** (või alternatiivina teha andmekihi nimel topeltklõps).WMS Map Editor pakub valitud kihtidest eelvaadet kuid tuleb arvestada et igal kihil on kuvamiseks määratud kindel mõõtkavavahemik.

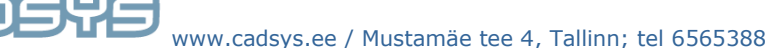

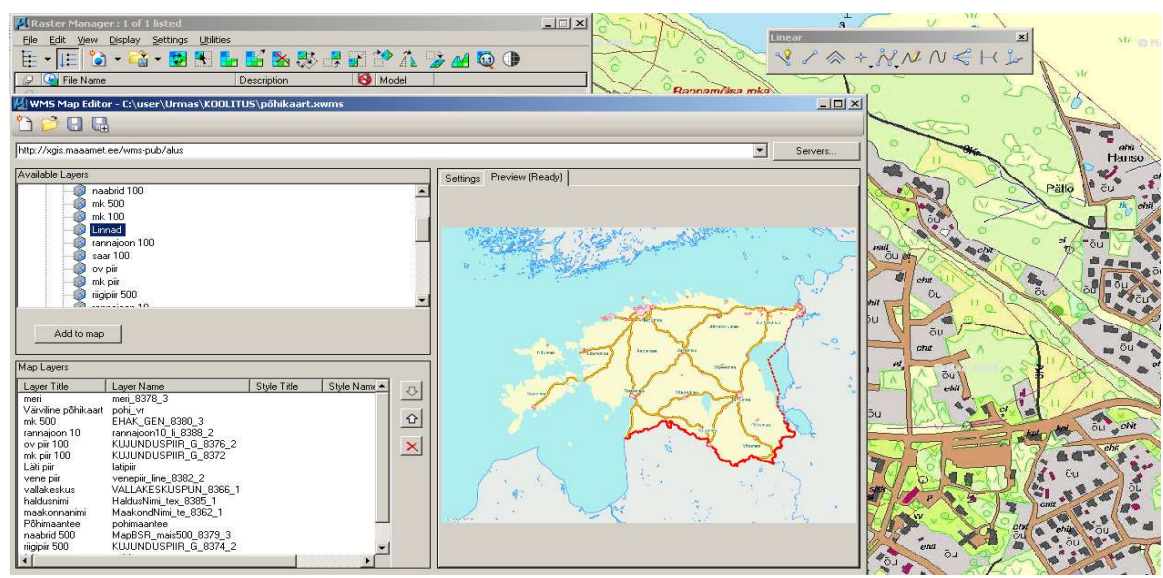

## Joonis 3

PS! Kuvatavate kihtide järjestuse juhtimiseks ning kihtide eemaldamiseks kasuta Map Layers loetelu kõrval olevaid nuppe.

 Kihtide seadistamiseks on WMS Map Editori Settings paneel mis omakorda jaotub kolmeks: Server, Map Definition ja Selected Layer. Koordinaatsüsteemi ja projektsiooni kirjelduse pakub Microstation Maaameti serveriga ühendumisel ise: "Estonian Coordinate System of 1997" (joonis 4).

| Title                          | Maaameti aluskaardid                         |  |  |
|--------------------------------|----------------------------------------------|--|--|
| URL                            | http://xgis.maaamet.ee/wms-pub/alus?<br>NONE |  |  |
| Access Constraints             |                                              |  |  |
| Map Definition                 |                                              |  |  |
| Layers                         | meri_8378_3,pohi_vr,EHAK_GEN_8380_3,r4       |  |  |
| Range Method                   | Intersection of Layers                       |  |  |
| Projected Coordinates          |                                              |  |  |
| Maximum Y                      | 6700000                                      |  |  |
| Maximum×                       | 800000                                       |  |  |
| MinimumY                       | 6300000                                      |  |  |
| Minimum×                       | 300000                                       |  |  |
| Geo Coordinates                |                                              |  |  |
| North                          | 60*19'33.1286N"<br>29*26'01.8095E"           |  |  |
| East                           |                                              |  |  |
| South                          | 56*48'01.6218N"                              |  |  |
| West                           | 20*43'36.1501E"                              |  |  |
| Coordinate System              | EPSG:3301                                    |  |  |
| Format                         | image/png                                    |  |  |
| URL                            | xgis.maaamet.ee/wms-pub/alus?                |  |  |
| Version                        | 1.1.1                                        |  |  |
| Tra 🚮 Select Coordinate System |                                              |  |  |
| Se Name Description            | Units                                        |  |  |
| EPSG:3301 Estonian Coordi      | nate System of 1997 Meter                    |  |  |

5. WMS-i kaardi seadistused (Map Definition) saab kasutaja salvestada faili laiendiga ".wms". Sama taustakihtide komplekti lisamine mõnele teisele tööfailile käib sarnaselt rasterfaili lisamisele (joonis 5). Raster Manager -> File-> Attach

| h Raster Reference                                                                                                    |                                               |       | AA 8991 1 0 |                                                                   |
|----------------------------------------------------------------------------------------------------|-----------------------------------------------|-------|-------------|-------------------------------------------------------------------|
| Look in: 🔂 KOOLITU                                                                                                    | IS                                            | 🖸 🖸 🖻 | <b></b>     | 5 🗈                                                               |
| Image: Constraint of the sector of the sector of the se | vad 2007<br>vad 2008<br>gis 2007<br>kwms<br>s |       |             | Preview Attachment                                                |
| Computer                                                                                                    |                                               |       |             | 1000 X 800, RGB Alpha<br>Origin X: 300000.0000<br>Y: 6300000.0000 |
|                                                                                                    |                                               |       | 0 0         |                                                                   |

Joonis 5

DSYS

Seejärel avaneb **Raster Attachment Options** dialoog (joon. 6), mis lubab määrata lisatava rasterpildi kuvamisseadeid, loogilist nime, snäpitavust jms. Samuti koordinaatsüsteemi omistamist.

| Raster Attachment Options                                                                                                    |                                                                                                    |                                                               |  |  |  |  |  |
|----------------------------------------------------------------------------------------------------|----------------------------------------------------------------------------------------------------|---------------------------------------------------------------|--|--|--|--|--|
| Attachments     CAuser/Urmas/KOOLITUS/test.xwms                                                                                                    |                                                                                                    |                                                               |  |  |  |  |  |
| General ^                                                                                                    | Image                                                                                                    | ∧ Geometry ∧ ▲                                                |  |  |  |  |  |
| Level         Default           Color         0           Line Style         0           Weight         0           Class         Primary           Priority         0 | Logical Name<br>Description                                                                                                    | Geo Priority Raster Header Inherit GeoCS from Model Inherited |  |  |  |  |  |
| Color ^                                                                                                    | Display Print                                                                                                    | Extended                                                      |  |  |  |  |  |
| Tint     [255,255,255]       Contrast     0       Brightness     0       Invett     Do Not Invert Display       Transparency     Hide                                  | Views         1-2-3-4-5-6-7-8           Plane         Background           Print         Printable           Print Gamma         1.00000           Display Gamma         1.00000           Clip         Show | Snappable Snappable                                           |  |  |  |  |  |

Joonis 6